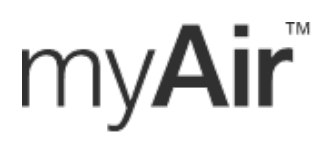

ResMe

Changing lives

myAir is the app that accompanies your ResMed device! It is an easy-to-use web program and app that enables patients using ResMed's industry-leading AirSense™ or AirCurve<sup>™</sup> devices to wirelessly track their own nightly sleep data and to receive interactive coaching.

myAir helps you start and stay on therapy. It can be used to check therapy at a glance, provide coaching tips, resolve basic questions and provides awards for hitting milestones.

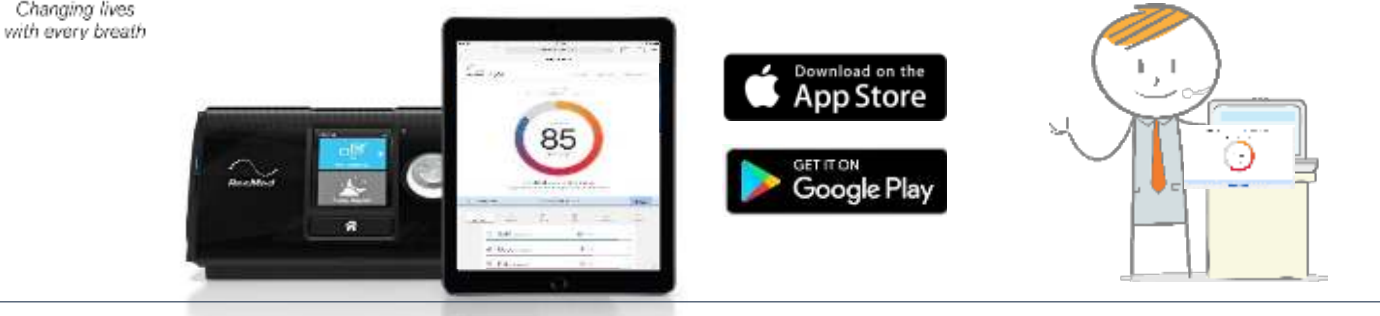

# **Before Appointment – Create & Activate your myAir Account**

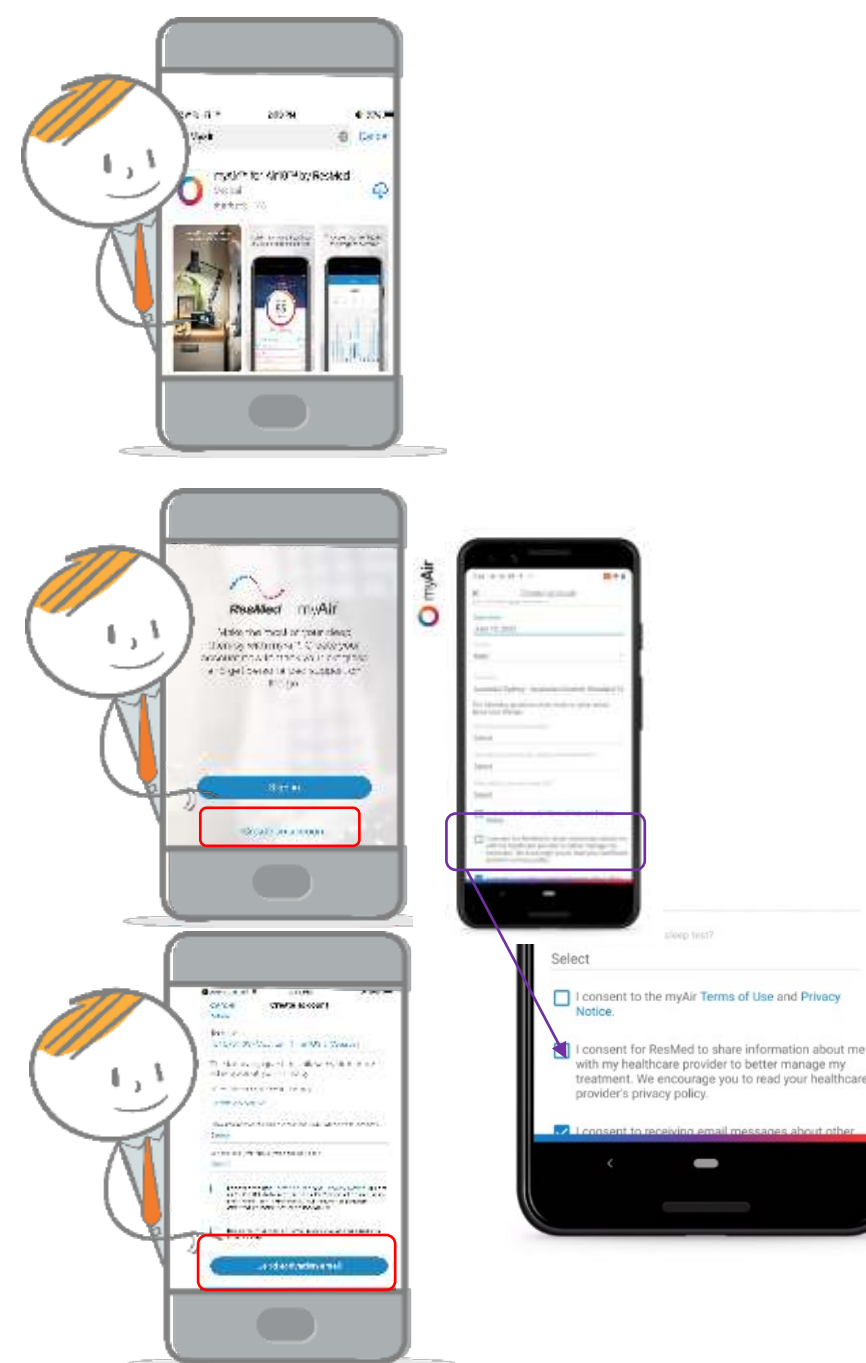

1. Download the myAir app (click here or scan the QR code below) or type in: <a href="https://myair.resmed.com/">https://myair.resmed.com/</a> )

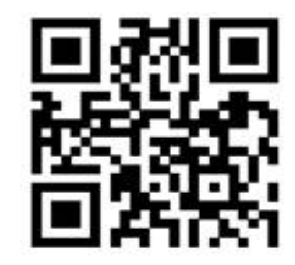

## 2. Open the app

- 3. Create an account
  - Select location (United States)
  - First, last name
  - Email, confirm email
  - Date of birth
  - Gender
  - Time zone

## 4. Scroll down to complete consent

- Check the consent to terms of use and privacy notice (both can be ready by clicking on the blue phrases in the app)
- Check consent for ResMed to share information with your healthcare **provider** (recommended)
- Check box to be informed (if chosen)
- 5. Click "Continue" in the app

## 6. Check Email and Activate Account

Please bring your smartphone with the app pre-downloaded to your set-up appointment

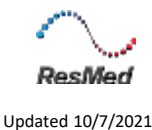

# **During Your Appointment** – Enter PAP Device Information

- 1. Log into the myAir app with your username and password
- Select your machine (the Clinician doing your set-up will let you know which machine you'll be getting – wait for this info before you select your machine).

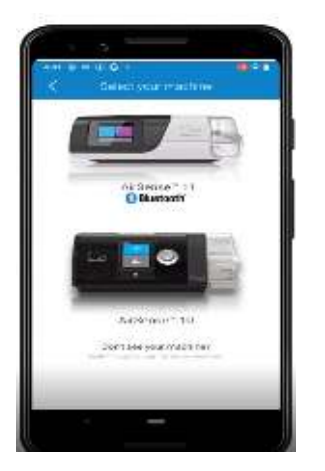

#### 3a. If AirSense 10

- Add PAP device information:
  - Serial number
  - Device number
  - Type of mask and manufacturer

#### SERIAL NUMBER SN 20XXXXXXXX DN XXXX CEF 3720 CEF 3720 CEF

## 3b. If AirSense 11

- enter the 4 digit code found on the PAP device's touchscreen.
  - Follow steps for Personal Therapy Assistant
    - Machine Set-up
    - Mask Set-up
    - Test Drive

| and the |     | and the second | and some and some in the second second secon |
|---------|-----|----------------|----------------------------------------------------------------------------------------------------|
| 1       | -   |                | <ul> <li>Asserts method<br/>Solitation with even<br/>Schemet 1</li> </ul>                                                                                                    |
|         |     |                | C discount of the second second secon |
|         |     |                | C Mercanda<br>Son Contention<br>Contention                                                                                                    |
| - 31    | 6   |                |                                                                                                    |
| 4       | - 2 | - 6            |                                                                                                    |
| .7      | 8   | 9              |                                                                                                    |
|         | C.  | (T)            | 1000 cc 10 cm                                                                                                    |
|         | -   |                | 10 million                                                                                                    |

## Start Using myAir!

Starting after night one completing your myAir account:

- Daily Sleep Score & History to track progress
- Helpful Videos
- Therapy Tips

All to help you to be successful with your therapy! Continue to check myAir daily!

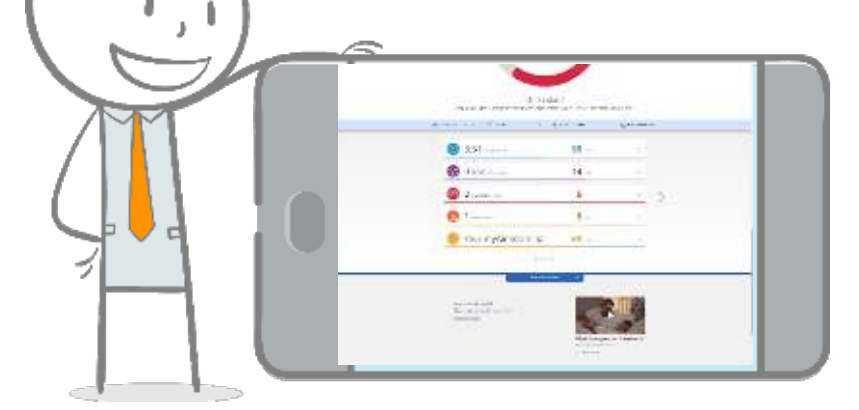

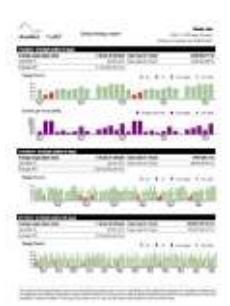

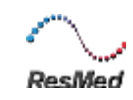